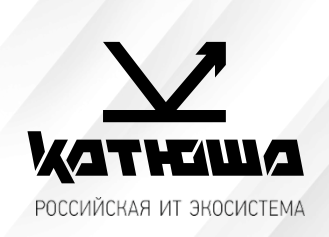

| 1. | № документа         |  |  |
|----|---------------------|--|--|
|    | 230109-1            |  |  |
| 2. | Версия              |  |  |
|    | 1.0                 |  |  |
| З. | Модель оборудования |  |  |
|    | Катюша М348         |  |  |

## Установка драйвера и настройка работы по сети

1. Заходим в настройки — Администратор — вводим пароль katusha#777 (# через shift).

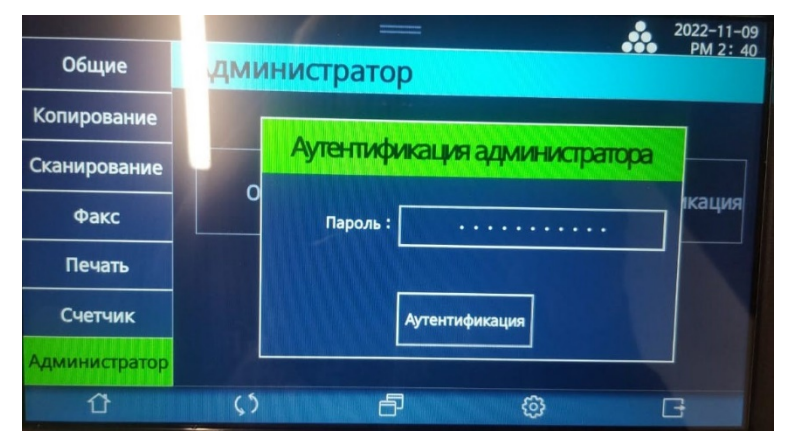

2. После ввода пароля администратора появится кнопка настройка сети.

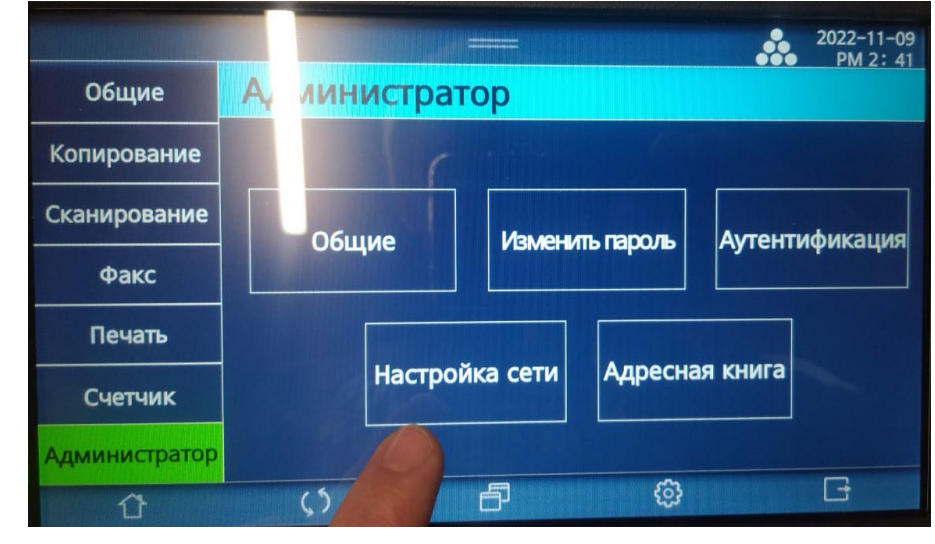

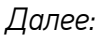

|               |             |               | 2022-11-09<br>PM 2 41 |
|---------------|-------------|---------------|-----------------------|
| Общие         | Адм истрато | ор>Наст. Сети | Закрыть               |
| Копирование   |             | 11 700        | Hagnoŭka Wifi         |
| Сканирование  | Интерфейс   | Настроика     | настроика чин         |
| Факс          |             |               | фильтрация            |
| Печать        | Общие       | ктивация      | IP&Mac                |
| Счетчик       |             |               |                       |
| Администратор |             | SNMP          | Огран. ІР             |
| 0             | 21          | ð Ø           | G                     |

3. Заходим в настройку сети. Проверяем. Настройка либо автоматическая по DHCP, либоможно прописать IP, маску, шлюз, dns вручную.

|               |               |      |      |     |     |    |      | 2022  | -11-0 |
|---------------|---------------|------|------|-----|-----|----|------|-------|-------|
| Общие         | Сеть > Провод | ная  |      | 3ai | кры | ть | По   | дключ | ИТЬ   |
| Копирование   | Проводная се  | Th   |      |     |     |    |      |       |       |
| Сканирование  | Настройка ІР  | DHCP |      |     |     |    |      |       |       |
| Факс          | IP            | 192  |      | 168 |     | 10 |      | 153   | 1     |
| Печать        | DNS           |      | Авто |     |     | вр | учну | ю     | 1     |
| Счетчик       | Первичный DNS | 192  |      | 168 |     | 10 |      | 2     | ]     |
| Администратор | Вторичный DNS | 000  | . (  | 000 | . 0 | 00 |      | 000   |       |
| Û             | <b>\$</b> 3   | ð    |      |     | ٩   |    |      | G     |       |

3. Можно распечатать сетевой отчет.

Настройки -Отчет — Сетевой отчет.

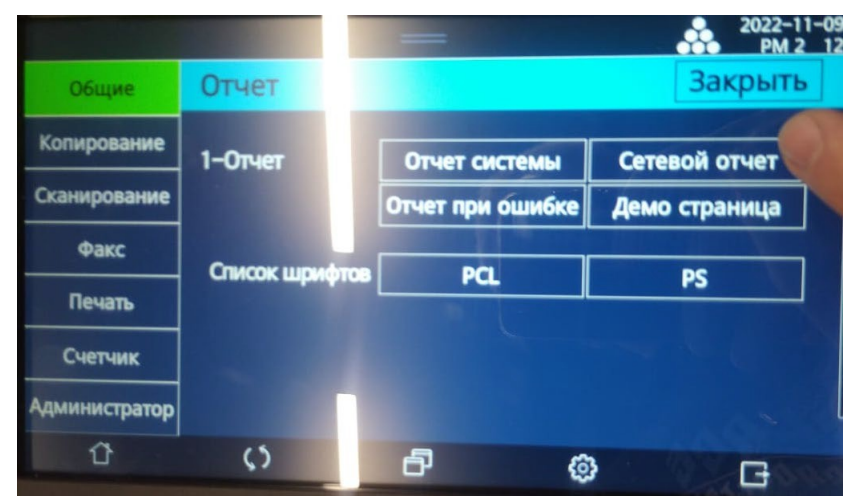

В нем будут сетевые настройки которые сейчас применены на аппарате.

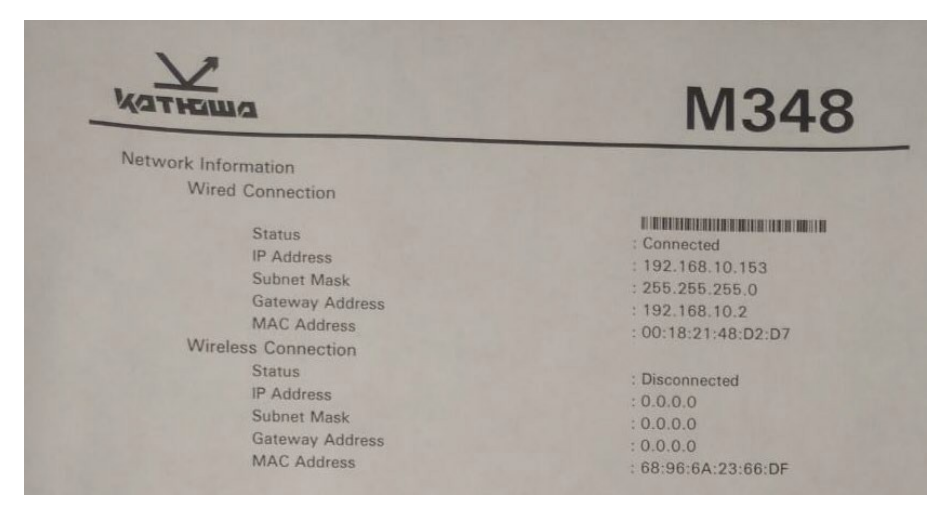

4. Заходим на сайт <u>https://katusha-it.ru/download-m348.html</u> (поддержка — центр загрузок —

## Катюша МЗ48).

5. Скачиваем драйвер.

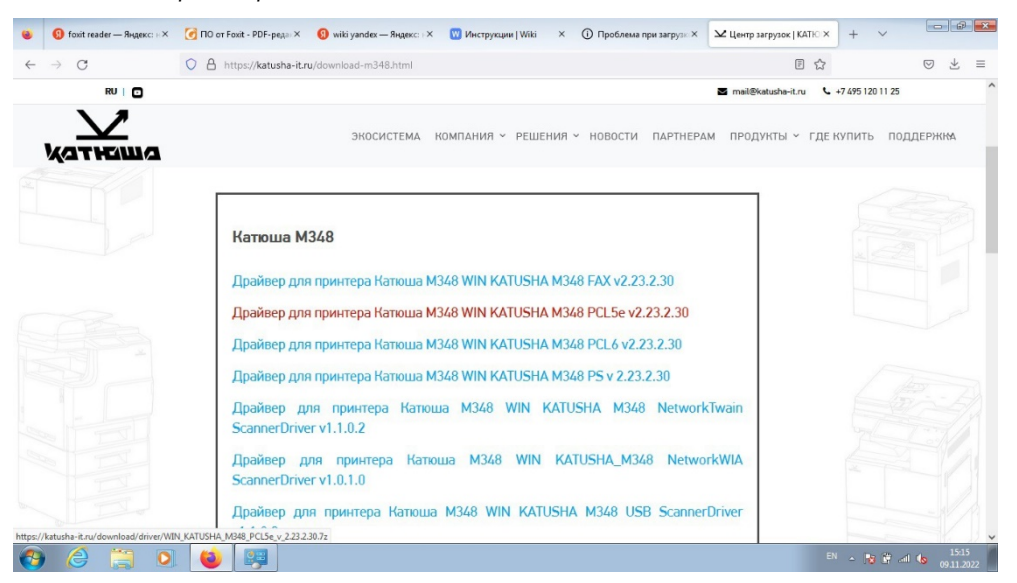

6. Заходим Control Panel\Hardware and Sound\Devices and Printers, правой кнопкой мыши вызываем контекстное меню, нажимаем add printer.

| Recycle Bin                                                                                                    |                                    |                                                                                           |                                     |
|----------------------------------------------------------------------------------------------------|------------------------------------|-------------------------------------------------------------------------------------------|-------------------------------------|
| Computer -<br>Shortcut                                                                                                    | Control Panel > Hardware and Sound | 1 • Devices and Printers • 42 Search Devices and                                          | d Printers P onya                   |
|                                                                                                    | Add a device Add a printer         |                                                                                           |                                     |
| Firefox<br>Acrobat<br>Reader/DC                                                                                                    | Generic PAP USER-PC<br>Monitor     | View  Sort by  Group by                                                                   |                                     |
|                                                                                                    | 2 items                            | Refresh<br>Paste<br>Paste shortcut<br>Undo Rename Ctrl+Z<br>Add a device<br>Add a printer |                                     |
| <ul><li>()</li><li>()</li></ul> |                                    | Device Manager                                                                            | EN ~ 🍞 🛱 -dl 4s 15:17<br>09:11:2022 |

## Далее нажимаем Add network printer

| 🕜 💽 🗢 🕍 🕨 Computer                                                                              | ► Local Disk (C:) ►                                                                                                    |              | <b>→</b> 4                                                                                                    | Search Local L                                                                      | Disk (C:)                                                              |                 |                    |                 |                               |
|-------------------------------------------------------------------------------------------------|----------------------------------------------------------------------------------------------------|--------------|----------------------------------------------------------------------------------------------------|-------------------------------------------------------------------------------------|------------------------------------------------------------------------|-----------------|--------------------|-----------------|-------------------------------|
| Organize 👻 🎇 Open                                                                               | Include in library 👻                                                                                                    | Share with 🔻 | New folder                                                                                                    |                                                                                     | E • E                                                                  | 0               |                    |                 |                               |
| <ul> <li>★ Favorites</li> <li>■ Desktop</li> <li>Downloads</li> <li>32 Recent Places</li> </ul> | Name<br>М348 инструкция по<br>123456<br>взъвзс809е04790a04<br>katusha                                                                                                    | Add.         | Date modified Typ                                                                                                    | pe                                                                                  | Size                                                                   |                 |                    | es and Printers | onya                          |
| ibitarites<br>Documents<br>Music<br>Pictures<br>Videos<br>Homegroup<br>Pictores<br>Network      | <ul> <li>PerfLogs</li> <li>PIOL</li> <li>Program Files</li> <li>Users</li> <li>Windows Activ7</li> <li>Apañeepa</li> <li>Barpysau GFiler</li> <li>Barpysau GFiler</li> </ul> | - Dev        | <ul> <li>Add a local printer do</li> <li>Add a local printer<br/>Use this option only if you<br/>when you plug them in.)</li> <li>Add a network, wire<br/>Make sure that your comp<br/>printer is turned on.</li> </ul> | you want to ins<br>u don't have a USB p<br>eless or Bluetoc<br>puter is connected t | stall?<br>printer. (Windows au<br>oth printer<br>o the network, or the | tomatically ins | talls USB printers |                 |                               |
| М348 инструкц<br>File folder                                                                    | ия по установке драйве                                                                                                    |              | 2 items                                                                                                    |                                                                                     |                                                                        | N               | ext Cancel         |                 |                               |
| A                                                                                               |                                                                                                    | 30           |                                                                                                    |                                                                                     |                                                                        |                 |                    |                 |                               |
| 🔊 🏉 🥘                                                                                           | 0                                                                                                    | <b>2</b>     |                                                                                                    |                                                                                     |                                                                        |                 |                    |                 | • 🎼 🛱 📶 🌭 15:19<br>09.11.2022 |

Аппарат с нужным IP либо будет в списке, либо выбрать «нет в списке» и в ручную написатыР.

| 🚱 🔵 🛡 📕 « Local Disk (С:) 🕨 МЗ48 инструкция по установи        | е драйвера 🗸 4 Search M348 инструкция по устано 🔎                                                                                                    |                                  |
|----------------------------------------------------------------|----------------------------------------------------------------------------------------------------|----------------------------------|
| Organize 👻 🔚 Preview 💌 Slide show Print Ne                     | w folder 📰 👻 🔳 🔞                                                                                                    |                                  |
| Favorites<br>Desktop<br>Downloads<br>Recent Places<br>1 2      | Add Printer                                                                                                    | s and Printers                   |
| Documents                                                      | Searching for available printers                                                                                                    |                                  |
| Pictures Videos Homegroup Computer Network                     | Inter Name MX610 Series (Lexmark)     192.168.10.25     Lexmark MX610 Series (Lexmark)     192.168.10.25     Lexmark MX610 Series (Lexmark)     192.168.10.27     Inter NAV G325 7330 URB (Canon)     192.168.10.27     Inter NAV G325 7330 URB (Canon)     192.168.10.30     Inter Sindoh C30024 Color Printer (SINDOH)     192.168.10.150     Inter M348 (KATUSHA)     Address: 192.168.10.153     Address: 192.168.10.153     The printer that I want isn't listed | Stop                             |
| 3 Date taken: Specify date taken<br>JPEG image Tags: Add a tag | Nex                                                                                                    | t Cancel                         |
|                                                                | 2 items                                                                                                    |                                  |
|                                                                |                                                                                                    | EN 🛆 🎼 🛱 📶 🍤 15:21<br>09.11.2022 |

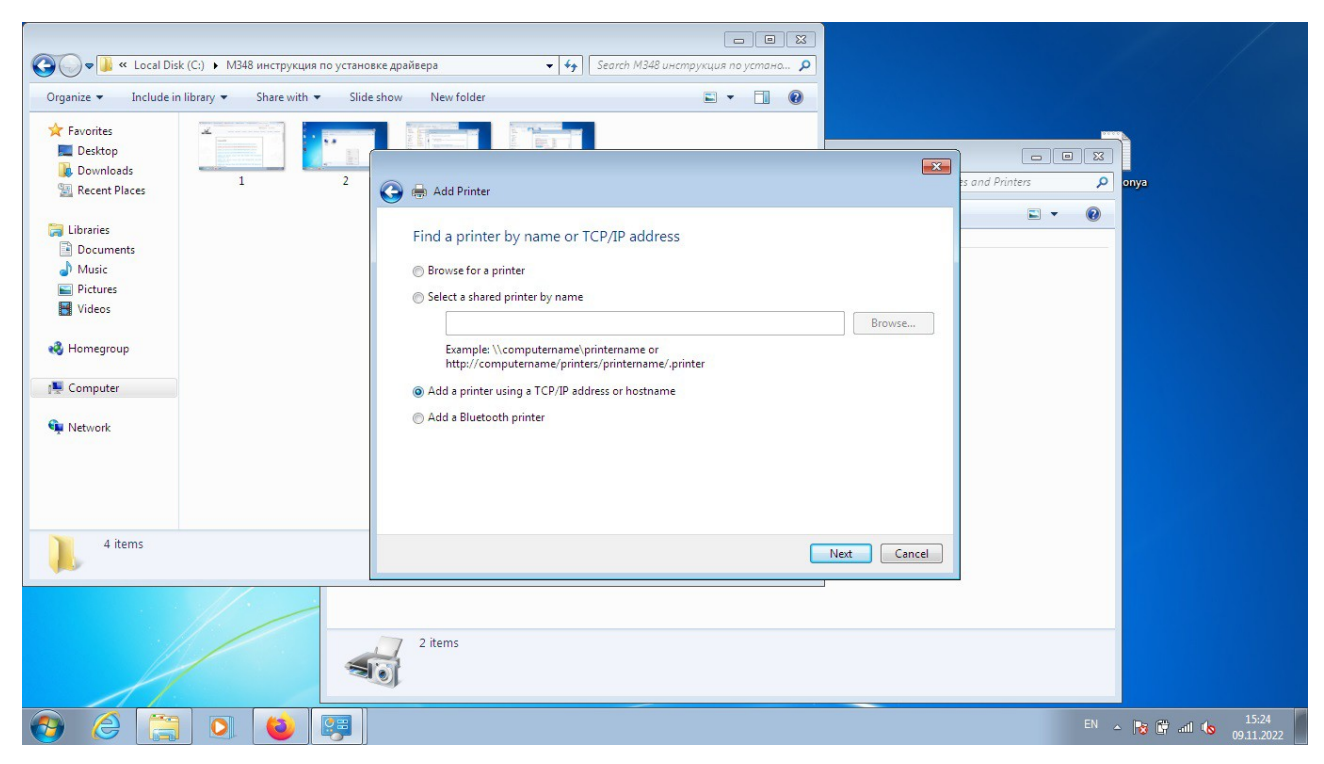

## IP и порт одинаковые

| 😋 🕞 🕶 📙 « Local Di                                                                                                    | isk (C:) 🕨 M348 инструкция по | о установке драйвера 🔹 👻                                                          |                                                                                    |                      |                                  |
|----------------------------------------------------------------------------------------------------|-------------------------------|-----------------------------------------------------------------------------------|------------------------------------------------------------------------------------|----------------------|----------------------------------|
| Organize     Include       ☆ Favorites       □ Desktop       □ Desktop       □ Downloads       ③ Documents       □ Documents       □ Pictures       ■ Pictures       ■ Videos       • Homegroup       * Computer       • Network | in library  Share with        | 2<br>2<br>2<br>3<br>4<br>4<br>4<br>4<br>4<br>4<br>4<br>4<br>4<br>4<br>4<br>4<br>4 | Autodetect<br>192168.10.153<br>192168.10.153<br>matically select the driver to use | s and Printers     s | a m 🖂<br>p onya<br>v 🕐           |
| 5 items                                                                                                    |                               |                                                                                   |                                                                                    | Next Cancel          |                                  |
| <del>.</del> 6 E                                                                                                    |                               | 2 items                                                                           |                                                                                    |                      | EN - 隆 🗰 📶 🏍 15:25<br>09.11.2022 |

Next

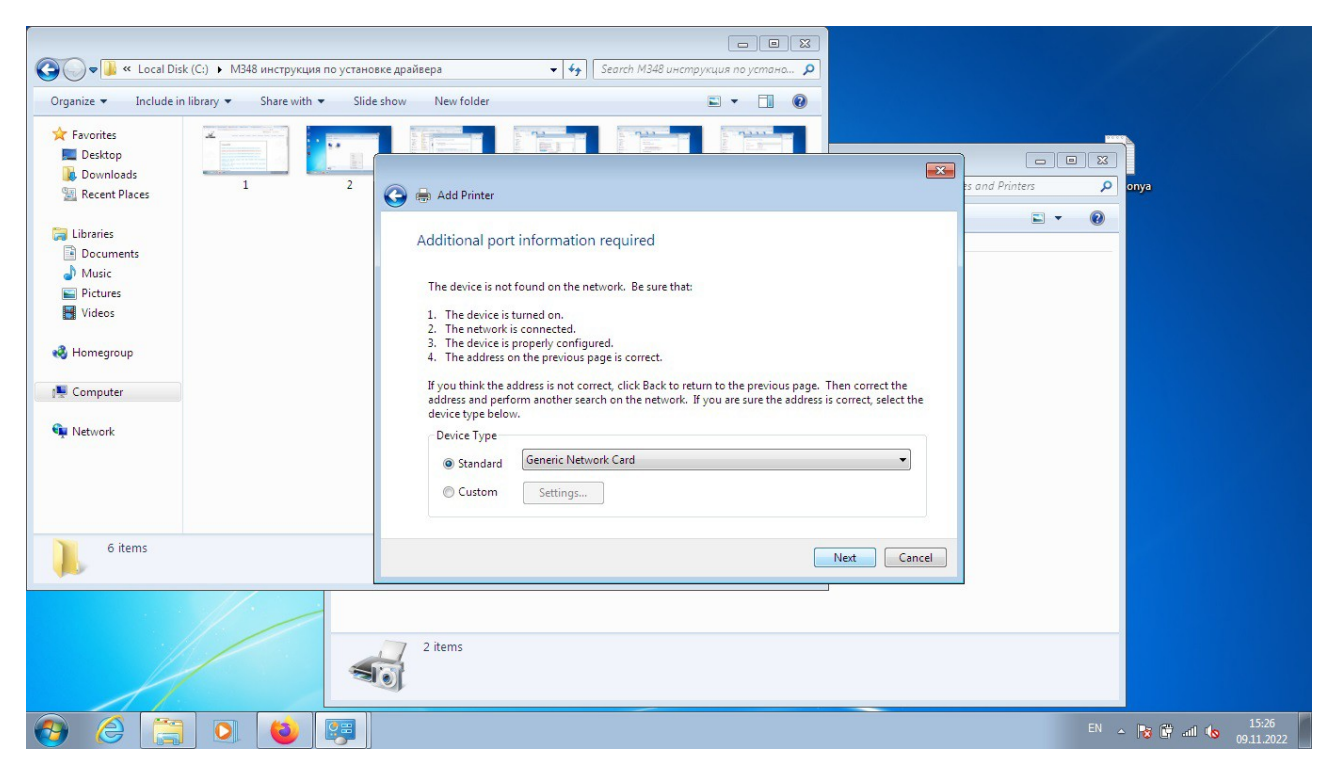

Next

| Contraction (C:)                                                                                                    | М348 инструкция по установ | е драйвера 👻 👍 Search I                                                                                                    | — — — Ж<br>М348 инструкция по устано Р                                                                                                    |                  |                       |
|----------------------------------------------------------------------------------------------------|----------------------------|----------------------------------------------------------------------------------------------------|----------------------------------------------------------------------------------------------------|------------------|-----------------------|
| Organize     Include in library       ★ Favorites     Desktop       ▶ Desktop     Image: Computer       ▶ Documents     Music       ▶ Pictures     Videos       ♥ Homegroup     Computer       ♥ Network | share with v shade         | Add Printer  Add Printer  Install the printer driver  Choose your printer from the list. O To install the driver from an install  Manufacturer  Print Canon Epson Fuji Xerox Fuji Xerox This driver is digitally signed. Iell me why driver signing is important | Click Windows Update to see more models.<br>ation CD, click Have Disk.<br>ters<br>brother DCP-116C<br>frother DCP-12C<br>frother DCP-12SC<br>irother DCP-12SC<br>Windows Update<br>Have Disk | s and Printers P | onya                  |
| 7 items                                                                                                    |                            | 2 items                                                                                                    | Next Cancel                                                                                                    |                  |                       |
| ල 🤗 🌔                                                                                                    |                            |                                                                                                    |                                                                                                    | EN               | ▲ 15:27<br>09.11.2022 |

Нужно нажать Have Disk

| Favorités   Destap   Downloads   Recert Places   1   2   Maide   Maide   Pictures   Videos   Homegroup   Computer   Network     Network     S items     S items     Networke     Network     Network <th>Ф           M348 инструкция по устано           Organize          Include in library          Share with          Slid</th> <th>с I I I I I I I I I I I I I I I I I I I</th> <th></th> | Ф           M348 инструкция по устано           Organize          Include in library          Share with          Slid                                                                                                    | с I I I I I I I I I I I I I I I I I I I                                                                                                    |        |
|----------------------------------------------------------------------------------------------------|----------------------------------------------------------------------------------------------------|----------------------------------------------------------------------------------------------------|--------|
| 8 items Net Cancel                                                                                                    | <ul> <li>★ Favorites</li> <li>Destop</li> <li>Downloads</li> <li>Recent Places</li> <li>1</li> <li>2</li> <li>1</li> <li>2</li> <li>1</li> <li>2</li> <li>1</li> <li>2</li> <li>1</li> <li>2</li> <li>1</li> <li>2</li> <li>1</li> <li>6</li> <li>7</li> <li>7</li> <li>Wasic</li> <li>Pictures</li> <li>Videos</li> <li>Homegroup</li> <li>Computer</li> <li>Network</li> </ul> | Add Printer  Install the printer driver  Install the printer driver  Manufa  Manufa  Canon  Epson  Epson  Copy manufacture's files from:  Epson  Epson  Copy manufacture's files from:  Epson  Epson  Canon  Epson  Canon  Epson  Canon  Epson  Canon  Epson  Canon  Epson  Canon  Epson  Canon  Epson  Canon  Epson  Canon  Epson  Canon  Epson  Canon  Epson  Canon  Epson  Canon  Epson  Canon  Epson  Canon  Epson  Canon  Epson  Canon  Canon  Epson  Canon  Epson  Canon  Epson  Canon  Canon  Epson  Canon  Epson  Canon  Epson  Canon  Canon  Epson  Canon  Epson  Canon  Canon  Canon  Epson  Canon  Canon  Ca | E Disk |
| 2 items                                                                                                    | 8 items                                                                                                    | Next                                                                                                    | Cancel |

Выбрать папку куда сохранен драйвер. (папку нужно заранее распаковать)

| 🚱 🔍 🛡 📔 « Local Disk (С:) 🕨 М348 инструкция по устано                                 | овке драйвера                                                                           | •                         | <b>€</b> ∳ Search M          | 🗖 🗖 🔀<br>348 инструкция по устано 🔎      |                                                       |                                   |        |          |                     |
|---------------------------------------------------------------------------------------|-----------------------------------------------------------------------------------------|---------------------------|------------------------------|------------------------------------------|-------------------------------------------------------|-----------------------------------|--------|----------|---------------------|
| Organize  Include in library  Share with  Slid                                        | e show New fol                                                                          | lder                      |                              | <b>•</b> • <b>• •</b>                    |                                                       |                                   |        |          |                     |
| ★ Favorites<br>Desktop<br>Downloads<br>Recent Places<br>Libraries<br>Documents<br>6 7 | Add Pri                                                                                 | inter<br>e printer driver | r                            |                                          |                                                       | ts and Prin                       | ters P | onya     |                     |
| <ul> <li>J Music</li> <li>■ Pictures</li> <li>Videos</li> <li>Nomegroup</li> </ul>    | *                                                                                       | Install From Disk         | 2022-01-05                   | _KATUSHA_M348_PCL5e_v_2.2 V              | x<br>• • • • • •                                      |                                   |        |          |                     |
| t∰ Computer<br>€ Network                                                              | Manufa<br>Brother<br>Canon<br>Epson<br>Fuji Xer<br>Canon<br>Fuji Xer<br>Thise<br>Tell n | Recent Places             | Name<br>Drivers              |                                          | Date modified<br>05.01.2022 11:28<br>23.12.2021 17:56 | Type<br>File folder<br>Setup Infc |        |          |                     |
| 10 items                                                                              |                                                                                         | Computer                  | ٠ [                          |                                          |                                                       | •                                 |        |          |                     |
|                                                                                       | 2 items                                                                                 | Network                   | File name:<br>Files of type: | KTSJRLS inf<br>Setup Information (* inf) | *<br>*                                                | Open<br>Cancel                    |        |          |                     |
| 🚱 🏉 🚞 🔍 🔮                                                                             |                                                                                         |                           |                              |                                          |                                                       |                                   |        | No 🕼 🛋 🗞 | 15:31<br>09.11.2022 |

Система автоматически увидит нужный файл. Нажать Ореп.

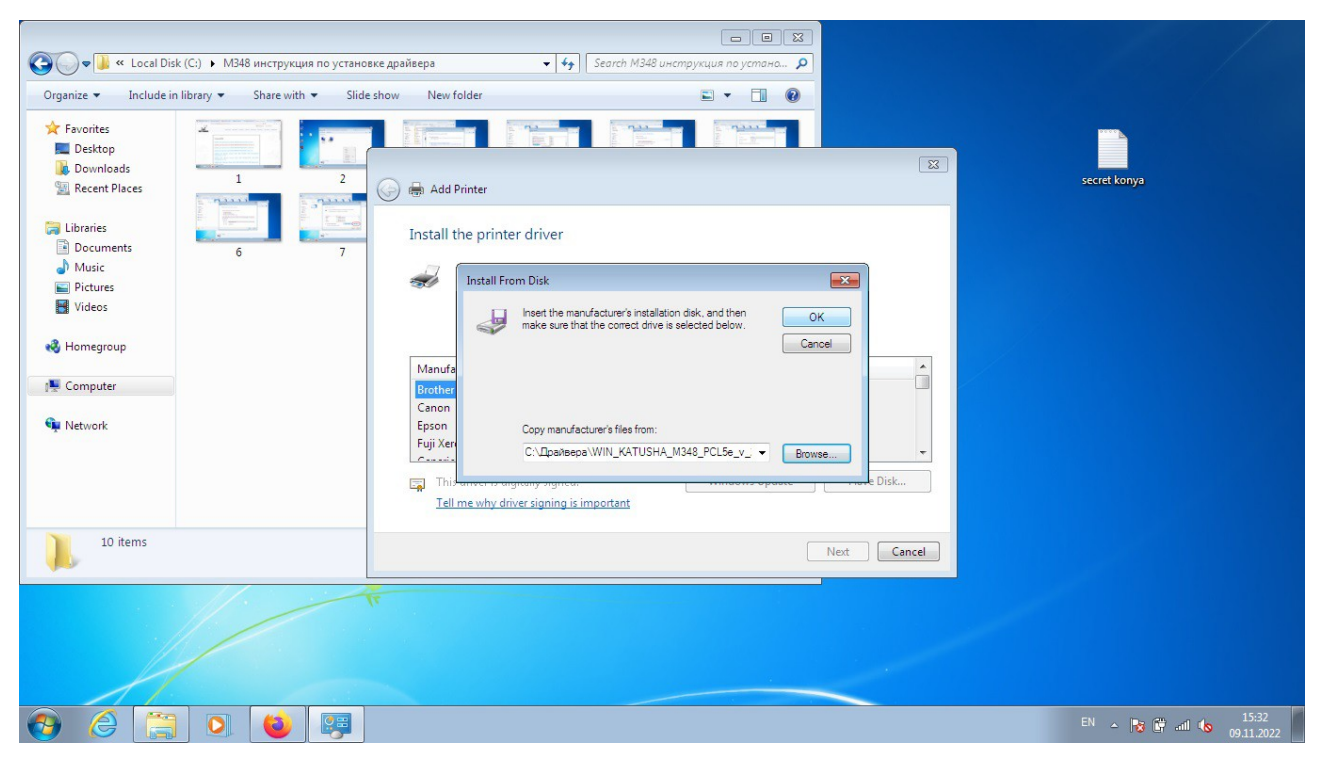

Нажать ОК.

| Recycle Bin           |                                                                                                    |                                    |
|-----------------------|----------------------------------------------------------------------------------------------------|------------------------------------|
| Computer-<br>Shortcut | 🚱 📾 Add Printer                                                                                                    | secret konya                       |
| 12245 III 745         | Install the printer driver Choose your printer from the list. Click Windows Update to see more models. To install the driver from an installation CD, click Have Disk. |                                    |
| Freix                 | Printers                                                                                                    |                                    |
| Arrobat<br>Reader DC  | This driver is digitally signed.<br>Tell me why driver signing is important                                                                                            |                                    |
|                       | Net                                                                                                    |                                    |
|                       |                                                                                                    |                                    |
| 🚱 🥝 🧮 🔍 😉 厚           |                                                                                                    | EN 🔺 🎼 🛱 and 🍆 15:33<br>09.11.2022 |

Next.

| F | ecycle Bin            |                                                                    |                      |
|---|-----------------------|--------------------------------------------------------------------|----------------------|
| C | omputer -<br>Shortcut | Add Printer                                                        | secret konya         |
|   | 12245 777 745         | Type a printer name Printer name: KATUSHA MB48 PCL5e               |                      |
|   | Firefox               | This printer will be installed with the KATUSHA M348 PCL5e driver. |                      |
|   | Arrobat               |                                                                    |                      |
|   |                       | Net Cancel                                                         |                      |
|   |                       | Tr.                                                                |                      |
| ( | 8 6 🚞 0 🔞 📖           |                                                                    | EN 🔺 🎼 🛱 and 🌜 15:34 |

Next.

| Recycle Bin            |                      |          |                                                                                                    |                           |                                  |
|------------------------|----------------------|----------|----------------------------------------------------------------------------------------------------|---------------------------|----------------------------------|
| Computer -<br>Shortcut |                      | G        | 🖶 Add Printer                                                                                                    |                           | secret konya                     |
| 12245                  | THE REAL PROPERTY IN | 745      | Printer Sharing<br>If you want to share this printer, you must provide a share name. You can<br>type a new one. The share name will be visible to other network users.   | use the suggested name or |                                  |
| Firefox                |                      |          | <ul> <li>Do not share this printer</li> <li>Share this printer so that others on your network can find and use it<br/>Share name:</li> <li>KATUSHA M348 PCL5e</li> </ul> |                           |                                  |
| Acrobat<br>Reader DC   |                      | ×        | Location:                                                                                                    |                           |                                  |
|                        |                      |          |                                                                                                    | Next Cancel               |                                  |
|                        |                      |          |                                                                                                    |                           |                                  |
| 🕘 🌔                    |                      | <b>i</b> |                                                                                                    |                           | EN 🔺 😼 🔐 📶 ሌ 15:35<br>09.11.2022 |

Next.

| Recycle Bin           |                                                                                                    |                                    |
|-----------------------|----------------------------------------------------------------------------------------------------|------------------------------------|
| Computer-<br>Shortcut | 🕞 🖨 Add Printer                                                                                                    | secret konya                       |
| 12245 TT 245          | You've successfully added KATUSHA M348 PCL5e<br>To check if your printer is working properly, or to see troubleshooting information for the printer, print a |                                    |
| Firebox               | Print a test page                                                                                                    |                                    |
| Acrobat<br>Reader/DC  |                                                                                                    |                                    |
|                       | Finish Cancel                                                                                                    |                                    |
|                       |                                                                                                    |                                    |
| <ul> <li></li></ul>   |                                                                                                    | EN 🔺 🔯 🛱 atl 🕼 15:36<br>09.11.2022 |

Установка завершена. Можно напечатать тестовую страницу и нажать Finish.